## Процессинг топливных карт

Transport Welcome поддерживает автоматическую загрузку сведений о заправках топливом по самым распространенным топливным картам - ППР, РН-Карт, РусПетрол, ЛУКОЙЛ Ликард, Газпром нефть ОПТИ 24, Е100.

Эти данные используются в ключевых показателях для отображения статистики по количеству, типу и стоимости заправленного топлива в разрезе всего подразделения, а также в путевых листах для автоматического заполнения сведений о заправках топливом.

Настройки интеграции выполняются администратором системы. Для настройки необходимо выбрать компанию поставщика топливных карт из списка, указать данные для авторизации Вашей организации в личном кабинете компании - поставщика топливных карт. Если установить флажок автоматического запуска задания, то данные топливных транзакций будут автоматически загружаться один раз в сутки (частоту загрузки можно настраивать).

#### Интерфейс системы

Настройки — Интеграция — Процессинг ТК

Интерфейс предназначен для управления настройками доступа Системы к внешним процессинговым центрам топливных транзакций.

Настройки доступа к процессинговым центрам отображены в табличном виде, как показано на рисунке Рис. 1 ниже:

| Выбер                                                                                                    | Выберите поставщика для добавления настройки доступа к процессинговому центру |                       |           |         |               |           |      |               |           |  |
|----------------------------------------------------------------------------------------------------|-------------------------------------------------------------------------------|-----------------------|-----------|---------|---------------|-----------|------|---------------|-----------|--|
| ППР                                                                                                    | РН-Карт №1                                                                    | РН-Карт №2            | РусПетрол | Ликард  | ОПТИ-24       | E100      |      |               |           |  |
| Страницы         Карточек на странице         Показано           1         10         25         50         1-8 из 8 |                                                                               |                       |           |         | юиск по кар   | гочкам    |      |               |           |  |
| РН-Карт 1<br>Субподряд<br>Тестовое подразделение                                                                     |                                                                               |                       |           | дата 27 | .10.2020 13:  | DO        | Удал | ить настройку | Подробнее |  |
| ППР онлайн<br>Тестовое подразделение                                                                                 |                                                                               |                       |           | дата 17 | .09.2019 08:  | 30        | Удал | ить настройку | Подробнее |  |
| ППР<br>Подј<br>Тесто                                                                                                 | онлайн<br>робности<br>рвое подразделе                                         | дата 28.10.2020 15:00 |           | Удал    | ить настройку | Подробнее |      |               |           |  |
| Е100<br>Поставщик услуги                                                                                             |                                                                               |                       |           | дата 31 | .03.2022 10:  | DO        | Удал | ить настройку | Подробнее |  |

Рис. 1. Интерфейс настроек процессинга топливных транзакций

Одна запись содержит информацию о настройках процессинга топливных транзакций.

Для удаления записи предусмотрена кнопка "Удалить настройку". Для редактирования записи следует воспользоваться кнопкой "Подробнее".

Для возврата из режима редактирования в общий интерфейс предназначена кнопка "- Назад".

Для создания настройки процессинга с компаниями-поставщиками в Системе предусмотрены кнопки, соответственно: "ППР", "РН-Карт №1", "РН-Карт №2", "РусПетрол", "Ликард", "ОПТИ-24", "Е100".

Интерфейс работы с настройками разных процессинговых центров аналогичен и выглядит следующим образом (типовая настройка): (см. Рис. 2):

| ADI                        |                                                      |                             |                                        |              |                              |           |  |
|----------------------------|------------------------------------------------------|-----------------------------|----------------------------------------|--------------|------------------------------|-----------|--|
| АРІТИС                     | <ul> <li>Назад</li> <li>Настройки процесс</li> </ul> | инга топливных транзакций ( | 000 "РН-Карт" <mark>(</mark> РН-Карт : | 2) Сохранить | Сохранить Запустить задание  |           |  |
| 1                          | Организация                                          |                             | () N                                   | іск          | Описание загрузки транзакции | 1         |  |
| Процессинг ТК              | Дата формирования<br>ключа/учетной записи сервиса    | 01.01.2022                  | 00:00                                  |              |                              |           |  |
|                            | Имя пользователя сервиса                             |                             |                                        |              |                              |           |  |
| Телемедик                  | Ключ/пароль сервиса                                  | •••••                       |                                        |              |                              |           |  |
| ØPD.                       |                                                      | 🔲 Отобразить пароль         |                                        |              |                              |           |  |
| Геокодер                   | игнорировать ошиоки<br>сертификатов                  |                             |                                        |              |                              |           |  |
|                            | Договор                                              |                             |                                        |              |                              |           |  |
|                            |                                                      |                             |                                        |              |                              |           |  |
| Отправка SMS               | Подробности                                          |                             |                                        |              |                              |           |  |
|                            | Автоматически запускать                              |                             |                                        |              |                              |           |  |
| Отправка в<br>Яндекс.Карты | задание на обновление                                |                             |                                        |              |                              |           |  |
| ~                          | W                                                    |                             |                                        |              |                              |           |  |
|                            | журнал ооновлении топливных                          | ранзакции за последнии мес  | лц                                     |              |                              |           |  |
| Внешние<br>системы         | Поставщик                                            | Дата<br>получения<br>данных | Дата начала Да<br>оконч                | та<br>ания   | Организация                  | Результат |  |
|                            |                                                      |                             |                                        |              |                              |           |  |

Рис. 2. Окно интерфейса настроек процессинга топливных транзакций.

В режиме редактирования необходимо выбрать компанию-поставщика и часовой пояс, а также заполнить другие поля актуальными данными.

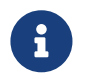

В пришедших от поставщика данных по транзакциям время будет отображаться в указанном пользователем часовом поясе.

Режим загрузки данных в каждой из вкладок описан в окне интерфейса.

Ниже приведено описание отличий настроек процессинговых центров от типовой настройки.

# ППР

Поле "Организация" используется для привязки загруженных топливных транзакций.

Перед добавлением настройки процессинга пользователю необходимо сначала сформировать в интерфейсе ППР (в своем Личном кабинете) информацию для поля "Ключ/пароль сервиса", для этого на вкладке Транзакции следует выбрать раздел Настройки компании и, воспользовавшись кнопкой [Выпустить ключ], как показано на Рис. 3 ниже:

| Личный кабинет 💮 Заявки События Карты Транзакции Отчёты и                                                      | графики Услуги АЗС-локатор Документы | Сергей Иванов<br>Настройки профиля Выйти<br>ООО «ПромТех»<br>Договор №Р1000/67-2015<br>Настройки компании<br>Сменять<br>Сегодня в 09:35<br>Напоминание<br>Проверить транзакцию по карте |  |
|----------------------------------------------------------------------------------------------------|--------------------------------------|----------------------------------------------------------------------------------------------------|--|
| Данные компании Отделы Машины Сотрудники Менед<br>Ключ API не выпущен. Для создания ключа нажмите кнопку ниже. | жеры <u>API</u><br>Подробнее про API | 100577777 Сидорова.<br>Посмотреть транзакцию<br>Отложить Снять<br>Д 12.03.2017 в 11:50<br>Напоминание                                                                                   |  |
| Выпустить ключ                                                                                                 |                                      | Разблокировать карту<br>1005888888<br>Посмотреть событие<br>Отложить Снять                                                                                                    |  |

Рис. 3. Окно интерфейса настроек процессинга топливных транзакций. ООО "ППР".

получить ключ/пароль, затем заполнить полученной информацией соответствующее поле в Системе.

Остальные поля интерфейса необязательны для заполнения.

#### РН-Карт №1

Интерфейс используется для карт устаревшего образца.

В интерфейсе РН-Карт для заполнения поля "Номер договора" необходимо получить Код договора в Личном кабинете. В Личный кабинет пользователь может войти со своими данными (имя пользователя / пароль), там необходимо выбрать раздел "Информация о договоре", затем кнопкой [Дополнительная информация] открыть окно данных Договора, как показано на Рис. 4 ниже:

| ИНФОРМАЦИЯ О ДОГОВОРЕ                                                                                                | Изменение видимости и/или примечания договора                                                                                                    |                                                |                |        |  |  |
|----------------------------------------------------------------------------------------------------|----------------------------------------------------------------------------------------------------|------------------------------------------------|----------------|--------|--|--|
| (458) Оферта ТЕСТ ( <mark>Раздел</mark><br>"Информация о<br>Договоре"<br>Номер договора:<br>Оферта ТЕСТ              | Офис обслуживания: Приволжский филиал ООО "РН-Карт" в г. Самара<br>Фактический адрес: 443010, Самарская область, г. Самара, Вилоновская ул, д. 1<br>Телефон:     |                                                |                |        |  |  |
| Примечание:<br>458                                                                                                   | Договор Оферта ТЕСТ                                                                                                    |                                                |                |        |  |  |
| Дата заключения:<br>06.03.2017<br>Менеджер:<br>Иванов Иван Иванович<br>8(800)200-1070<br>Дополнительная информация С | Примечание: <u>458</u><br>Дата заключения: 06.03.2017<br>Дата закрытия:<br>Видимость договора в личном кабинете:<br>Код и период действия договора в процессинге |                                                |                |        |  |  |
|                                                                                                    | Код                                                                                                    | Дата начала                                    | Дата окончания | Услуга |  |  |
| ДОГОВОР<br>Записаться в офис<br>Заключить договор                                                                    | ISS04TEST<br>Код (для<br>в поле "                                                                                                    | 13.04.2020 11:06:00<br>я введения<br>Договор") |                |        |  |  |
| Зарегистрировать договор                                                                                             |                                                                                                    |                                                |                |        |  |  |

Рис. 4. Окно интерфейса настроек процессинга топливных транзакций. ООО "РН-Карт".

Код, сформированный в Личном кабинете, необходимо использовать в поле "Договор".

## РН-Карт №2

Интерфейс предназначен для добавления настройки для карт нового образца - с 16-значным номером.

Действия пользователя по заполнению полей интерфейса аналогичны действиям в интерфейсе для PH-Карт №1 (см. выше).

## РусПетрол

Поле, обязательное для заполнения - "Ключ/пароль" - заполняется данными входа в Личный кабинет пользователя в интегрируемой системе. Система запрашивает все договоры, которые имеются в Личном кабинете пользователя. По каждому договору производится отдельный запрос данных.

## Ликард

Интеграция Ликард имеет дополнительное поле - "Хранилище сертификатов", которое необходимо заполнить файлом специального формата (PKCS#12), предоставляемым ООО "Ликард". Право загрузки файла есть только у администратора Системы. Идентификация в этой интеграции происходит по сертификату из данного файла.

## Сохранение и применение изменений

После внесения изменений их необходимо сохранить имеющейся для этого кнопкой "Сохранить".

Для запуска задания предусмотрена соответствующая кнопка "Запустить задание".

В нижней части каждого интерфейса настройки имеется Журнал обновлений топливных транзакций. Здесь отображены транзакции данного поставщика за последний месяц (30 календарных дней, предшествующих текущей дате), см. Рис. 5:

| Журнал обновлений топливных транзакций за последний месяц |            |                               |                     |                     |             |                                                                                                    |  |
|-----------------------------------------------------------|------------|-------------------------------|---------------------|---------------------|-------------|----------------------------------------------------------------------------------------------------|--|
|                                                           | Поставщик  | Дата<br>получения<br>данных ≑ | Дата начала         | Дата<br>окончания   | Организация | Результат                                                                                                    |  |
| 1                                                         | ППР онлайн | 30.10.2020<br>01:01           | 07.10.2020<br>06:46 | 29.10.2020<br>17:36 |             | Поставщик данных: ППР онлайн<br>Часовой пояс: Московское время (МСК)<br>Загружено записей: 37<br>Дата начала: 07.10.2020 06:46<br>Дата окончания: 29.10.2020 17:36<br>Сообщения процесса импорта:<br>Внимание! Обнаружено транзакций в базе данных<br>из загружаемых: 33, обновлено |  |
| 2                                                         | ППР онлайн | 29.10.2020<br>01:01           | 07.10.2020<br>06:46 | 28.10.2020<br>19:35 |             | Поставщик данных: ППР онлайн<br>Часовой пояс: Московское время (МСК)<br>Загружено записей: 33<br>Дата начала: 07.10.2020 06:46<br>Дата окончания: 28.10.2020 19:35<br>Сообщения процесса импорта:<br>Внимание! Обнаружено транзакций в базе данных<br>из загружаемых: 31, обновлено |  |
|                                                           |            |                               |                     |                     |             | Поставщик данных: ППР онлайн                                                                                                    |  |

Рис. 5. Окно интерфейса топливных транзакций. Журнал обновлений.

Команда Transport Welcome желает Вам хорошего дня и успехов в стабилизации и развитии бизнеса!